## ΟΔΗΓΙΕΣ WEBRESCOM

1. Το link για το webrescom είναι:

https://webrescom.duth.gr/createPass.aspx

2. Επιλέγετε δημιουργία λογαριασμού web-resCom [EIKONA 1α]

| Ο Δημιουργία λογαριασμού web-resCom 🔹 Δη                                                                                                    | ιουργία καρτέλας προσώπου στον ΕΛΚΕ (και λογαριασμού web-resCom) |  |  |
|----------------------------------------------------------------------------------------------------|------------------------------------------------------------------|--|--|
| Για να δημιουργήσετε λογαριασμό στο web-resCom θα πρέπει να γνωρίζετε:                                                                                                    |                                                                  |  |  |
| τον λογαριασμό του ηλεκτρονικού σας ταχυδρομείου που έχετε δηλώσει στον ΕΛΚΕ                                                                                                    |                                                                  |  |  |
| τον Αριθμό Φορολογικού Μητρώου<br>Σε περίπτωση που στερείστε ΑΦΜ η δημιουργία λογαριασμού θα πρέπει να πραγματοποιηθεί εντύπως από τον ΕΥ του ερευνητικού προγράμματος που συμμετέχετε.                                                                                                    |                                                                  |  |  |
| τον Αριθμό Μητρώου Κοινωνικής Ασφάλειας<br>Σε περίπτωση που στερείστε ΑΜΚΑ η δημιουργία λογοριασμού θα πρέπει να πραγματοποιηθεί εντύπως από τον ΕΥ του ερευνητικού προγράμματος που συμμετέχετε.                                                                                                    |                                                                  |  |  |
| Γνωρίζοντας τα παραπάνω στοιχεία τα εισάγετε στα αντίστοιχα πεδία και πατάτε δημιουργία λογαριασμού.<br>Το σύστημα αφού πραγματοποιήσει τους απαραίτητους ελέγχους θα σας προχωρήσει στην ολοκλήρωση της ενέργειας.<br>Στην συνέχεια θα σας στείλει email το οποίο θα σας ενημερώνει για την διαδικασία εισαγωγής κωδικού πρόσβασης. Θα πρέπει να ακολουθήσετε τις οδηγίες που θα σας<br>αποσταλούν για να ολοκληρώσετε την διαδικασία. |                                                                  |  |  |
| Αριθμός Φορολογικού Μητρώου                                                                                                    | Τον Άριθμό Φορολογικού Μητρώου σας                               |  |  |
| Αριθμός Μητρώου Κοιν. Ασφάλισης                                                                                                    | Ο Αριθμός Μητρώου Κοινωνικής Ασφάλειας                           |  |  |
| Email                                                                                                    |                                                                  |  |  |
|                                                                                                    |                                                                  |  |  |

- 3. Δημιουργείτε λογαριασμό
- 4. Επιλέγετε δημιουργία καρτέλας προσώπου στον ΕΛΚΕ [ΕΙΚΟΝΑ1β]

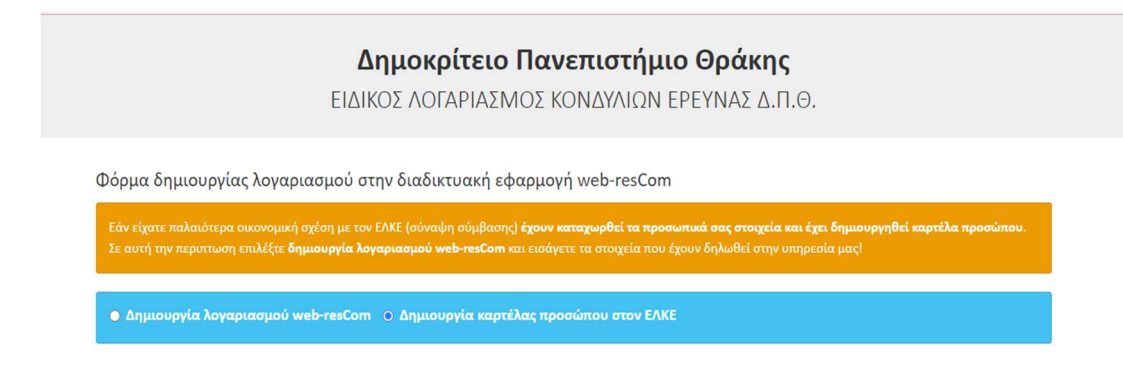

5. Συμπληρώνετε τα προσωπικά σας στοιχεία επιλέγοντας επάγγελμα "ΦΟΙΤΗΤΗΣ ERASMUS" και επαληθεύοντας το email σας [EIKONA2]. ΠΡΟΣΟΧΗ: Τα προσωπικά σας στοιχεία θα πρέπει να είναι όλα με ελληνικούς χαρακτήρες.

## ΟΔΗΓΙΕΣ WEBRESCOM

| Επώνυμο                         | Το δηλωμένο Επώνυμό σας στην εφορία            |  |
|---------------------------------|------------------------------------------------|--|
| Όνομα                           | Το δηλωμένο Όνομά σας στην εφορία              |  |
| Πατρώνυμο                       | Το δηλωμένο Πατρώνυμό σας στην εφορία          |  |
| Μητρώνυμο                       | Το δηλωμένο Μητρώνυμό σας στην εφορία          |  |
| Φύλο                            | 🔿 Άντρας 🔿 Γυναίκα                             |  |
| Έγγαμος                         | ⊖Ναι ⊖Όχι                                      |  |
| Αριθμός παιδιών                 | 0                                              |  |
| Ημερομηνία Γέννησης             | <b>II</b>                                      |  |
| Αριθμός Φορολογικού Μητρώου     | Τον Αριθμό Φορολογικού Μητρώου σας             |  |
| ΔΟΥ                             | Enuléte DOY                                    |  |
| Αριθμός Δελτίου Ταυτότητας      | Ο Αριθμός Δελτίου Ταυτότητας                   |  |
| Διεύθυνση έδρας/κατοικίας       | Η Οδός και Αριθμός όπως είναι δηλωμένα στην εφ |  |
| Ταχυδρομικός κώδικας            | Ο δηλωμένος ΤΚ στην εφορία                     |  |
| Πόλη                            | Αβάντι (ΣΑΜΟΥ)                                 |  |
| Επάγγελμα                       | ΜΕΤΑΠΤΥΧΙΑΚΟΣ ΦΟΙΤΗΤΗΣ                         |  |
| Αριθμός Μητρώου Κοιν. Ασφάλισης | Ο Αριθμός Μητρώου Κοινωνικής Ασφάλειας         |  |
| IBAN Τραπεζικού λογαριασμού     | Ο Αριθμός ΙΒΑΝ                                 |  |
| Κινητό τηλέφωνο                 |                                                |  |
| Email                           | Αποστολή Κωδικού μιας χρήσης                   |  |
| Κωδικός μιας χρήσης             | ο κωδικός που λάβατε στο email                 |  |

6. "Ανεβάζετε" αντίγραφο της Αστυνομικής σας ταυτότητας και το έντυπο ταυτοποίησης τραπεζικού λογαριασμού (επισυνάπτεται, συμπληρωμένο και με ψηφιακή βεβαίωση εγγράφου μέσω gov στον παρακάτω σύνδεσμο: <u>https://rb.gy/fjxn21</u>), για να γίνει ταυτοποίηση από το προσωπικό του ΕΛΚΕ.Τα έγγραφα θα είναι σε μορφή zip ή pdf (ενοποιημένο). Πατάτε Δημιουργία λογαριασμού [EIKONA 3].

Αρχείο ταυτοποίησης

Επιλογή αρχείου Δεν επιλέχθηκε κανένα αρχείο. Τα έγγραφα θα είναι ένα αρχείο σε μορφή zip ή pdf

Δημιουργία λογαριασμού